## **Richieste Ferie da Argo ScuolaNext**

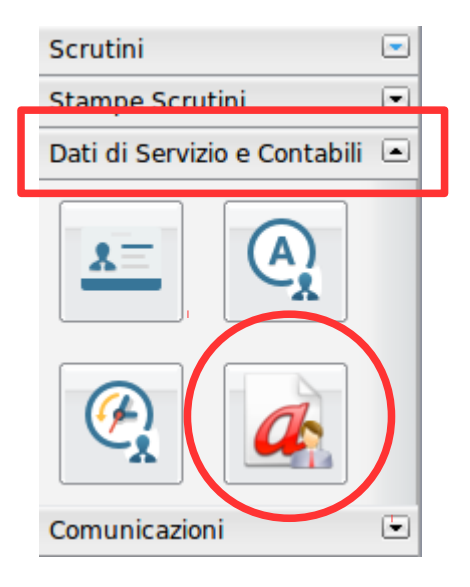

- 1. Accedere ad Argo ScuolaNext, selezionare il menu *Dati di servizio e Contabili* e cliccare su *Richiesta Assenza*
- 2. Nella finestra successiva cliccare sul pulsante 💿
- Scorrere la finestra e selezionare "Ferie" confermare cliccando sul tasto Conferma

| ne |
|----|
|    |
|    |
|    |
| 0  |

4. Compilare il "Dettaglio Richiesta" inserendo la data di inizio e di fine

| 7 | zoro posciza per malattia |              |  |            |              |   |
|---|---------------------------|--------------|--|------------|--------------|---|
| 3 | Dettaglio Richiesta       |              |  |            |              | × |
| 3 | Dati Allegati             |              |  |            |              |   |
| 3 | Data richiesta:           | 08/06/2018   |  | Tipologia: | Ferie        |   |
| 3 | Data inizio:              | 01/07/2018 📰 |  | Data fine: | 18/07/2018 🔳 |   |
| 3 |                           |              |  |            |              |   |
|   | •                         |              |  |            |              |   |
|   | riferimento:              | 2017 / 2018  |  |            |              |   |
|   | riferimento:              | 2017 / 2018  |  |            |              |   |

**NB**: in caso di periodi non continuativi occorre compilare più richieste, una per ciascun periodo, ripetendo l'operazione da punto 2

Per richiedere i 4 giorni di **festività soppresse** occorre selezionare al punto 3 "*Recupero delle festività soppresse*".

| Permesso per motivi personali o familiari       |                  |  |  |  |  |
|-------------------------------------------------|------------------|--|--|--|--|
| Permesso per partecipazione a concorsi od esami |                  |  |  |  |  |
| Recupero delle festività soppresse              |                  |  |  |  |  |
|                                                 | Conferma Annulla |  |  |  |  |